# Visita Virtual - LOGMEIN (Acesso Remoto)

#### Objetivo

Visando maior segurança no acesso remoto e prevenção contra fraudes, conheça nossa nova ferramenta para acesso remoto Visita Virtual, uma maneira simples e objetiva de como estabeleceremos conexões remotas entre a Linx e Clientes.

Veja nosso guia de Boas Práticas do Suporte

Boas Práticas Suporte Food Service

Vamos explorar os canais possíveis para que você utilize e estabeleça conexão com nossos técnicos e os passos básicos para acesso.

### **Como acessar?**

Atualmente existem 4 formas para os clientes estabelecerem conexões remotas com os técnicos Linx, são elas:

- Visita Virtual; https://cliente.linx.com.br/visitavirtual
- Portal do cliente: https://cliente.linx.com.br
- Através do Degust Web
- Através do botão Suporte Online existente na tela inicial do PDV. Você será direcionado à tela de abertura de chamados

### **Visita Virtual**

Ao entrar em contato com nosso suporte, nossos analistas irão solicitar o acesso no PDV onde precisa ser verificado. Basta acessar o link: https://cliente.linx.com.br/visitavirtual.

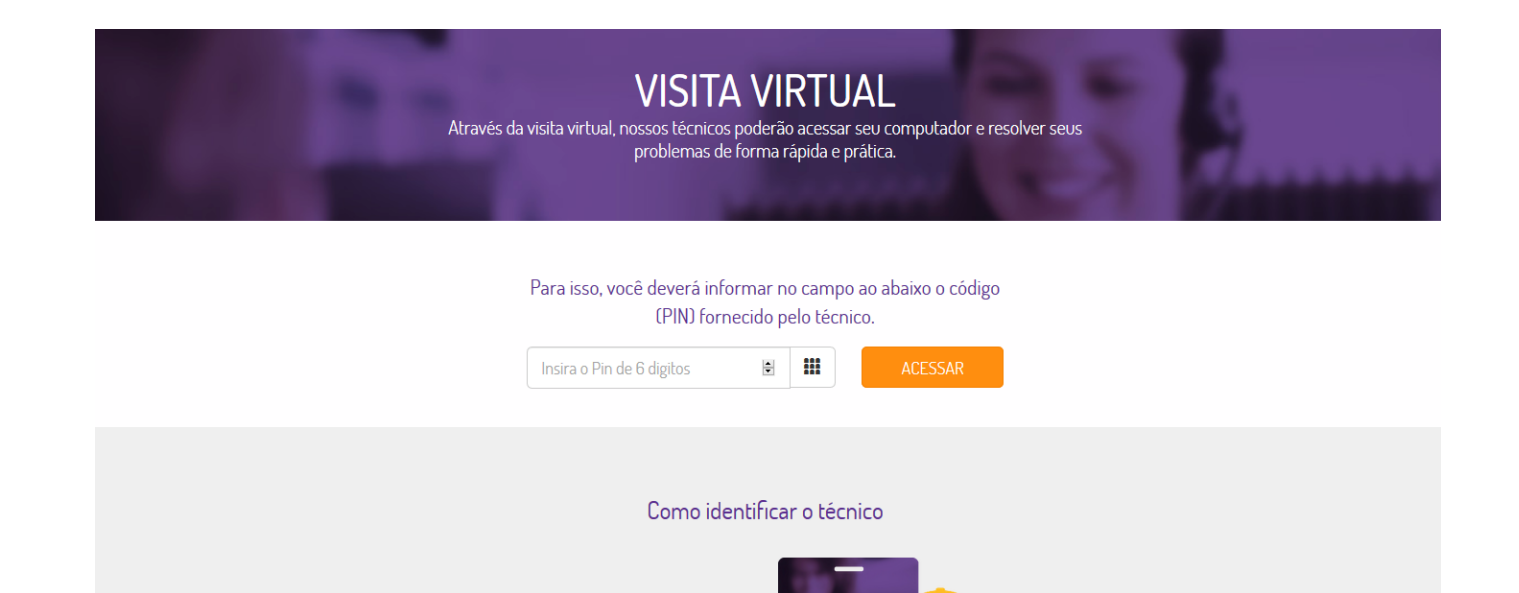

Li∩x

VISITA

Você pode acessar de qualquer navegador disponível, Nossos analistas irão informar o número do PIN, basta digitar os 6 dígitos no campo informado.

Ouando uma visita presencial for agendada, solicite um crachá de identificação do técnico.

Não aceite suporte ou apoio ao seu sistema de pessoas não credenciadas pela Linx. Isto lhe trará maior segurança e tranquilidade

(i) Após inserir o PIN siga para a etapa de "Realizando acesso remoto".

## **Portal de Clientes**

A Nunca acessou o Portal do Cliente? acesse:

Solicitação de acesso ao portal de clientes

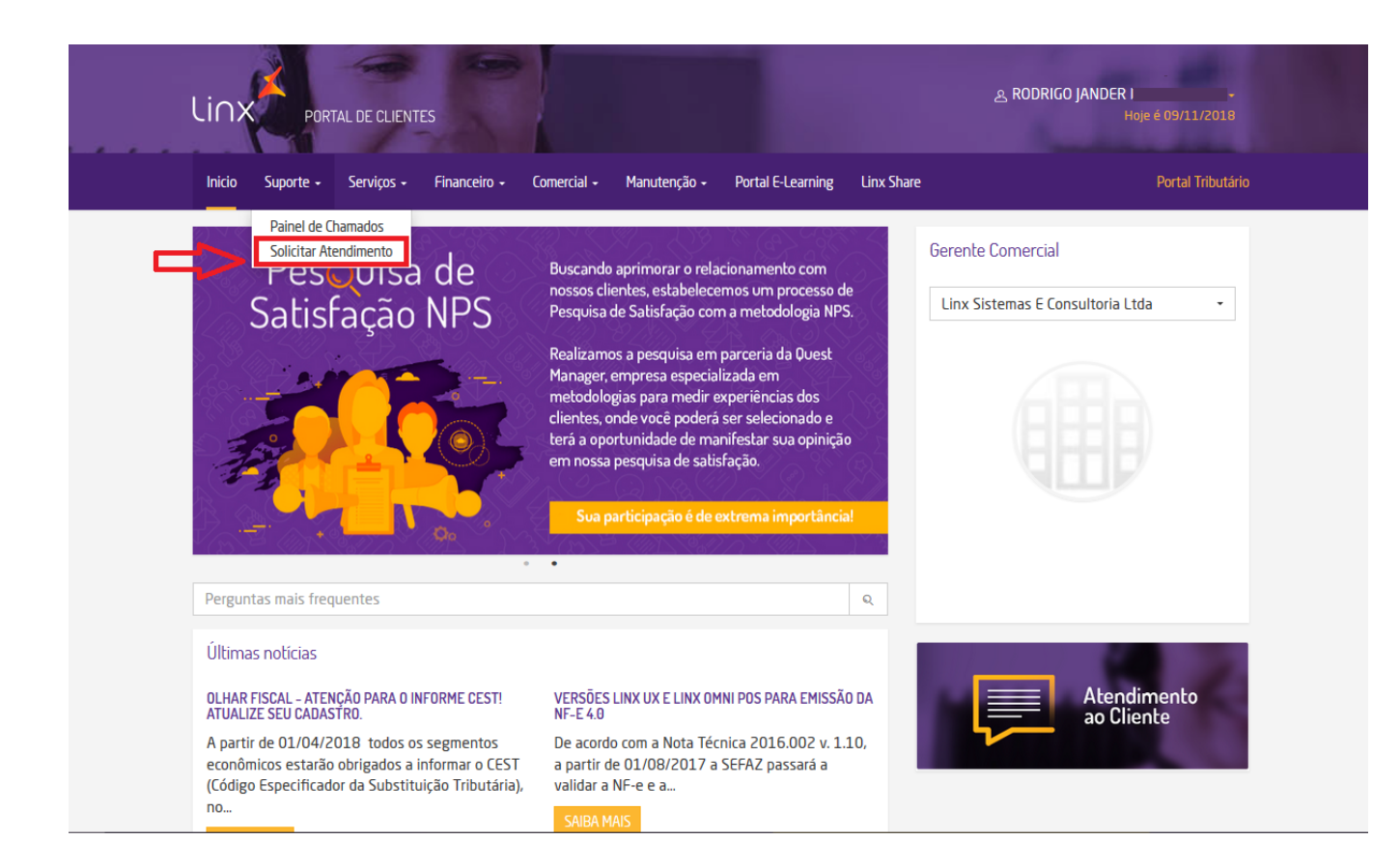

Ao clicar em Solicitar Atendimento você será direcionado para o Atendimento ao Cliente.

#### Atendimento ao Cliente

| 🛅 Dados do cliente                                                                                                    | ② Qual o motivo do seu contato?                                                                                                    |
|----------------------------------------------------------------------------------------------------|----------------------------------------------------------------------------------------------------|
| CNPJ: 54.517.628/0001-98                                                                                                    | Digite sua dúvida:                                                                                                    |
| Nome Fantasia: LINX SISTEMAS                                                                                                    | <ul> <li>2.6.0.1 - 09/11/2018</li> <li>Diversos95108 - Ajustes ao realizar a impressão de etiqueta pelo menu<br/>"Configurar e Imprimir" onde ao alterar os produtos que serão impressos, o<br/>sistema não estava fazendo a atualização dessas alterações:96991</li> </ul>                                                                                                    |
| Z7843255       Criado em 08/11/2018 12:47:00         LINCONSISTÊNCIAJ ENVIOS ASSINATURA DIGITAL         CONCLUIDA         Prazo de conclusão: 09/11/2018 15:47:00         Z7843255       Criado em 08/11/2018 12:47:00         LINCONSISTÊNCIAJ ENVIOS ASSINATURA DIGITAL         CONCLUIDA         Prazo de conclusão: 09/11/2018 15:47:00         Prazo de conclusão: 09/11/2018 15:47:00         Prazo de conclusão: 09/11/2018 15:47:00 | Farma - 09/11/2018         Image: Danela 5 - 2018 - Ativação Novos sabores - Carne Supreme - Batata Rostie         QUESTÕES SOLUCIONADAS NESTE GUIAComo ajustar preço?Como ativar novos sabores?Ativando carne supreme, batata rostie, cookie morango?Janela 5 - Ativação Novos sabores - Carne Supreme - Batata RostiePara ativar os novos sabores "Carne         Food Service - 09/11/2018         Inventário - Linx Mobile         Com a opção Inventário é possível realizar a contagem do estoque da loja a partir do Linx Mobile.Para iniciar o inventário, siga os passos a seguir:1. Pressione a oprão Inventário e informe um código |
| Exibir Todos N° de chamados: 5   #DicaLinx   Image: Control Image: Control     Image: Control Image: Control     Image: Control Image: Control     Image: Control Image: Control     Image: Control Image: Control                                                                                                    | Próxima página                                                                                                    |
|                                                                                                    | Visita virtual     Através da visita virtual, nossos técnicos poderão acessar     seu computador e resolver seus problemas de forma                                                                                                    |

rápida e prática. Para isso, você deverá informar no campo ao lado o código (PIN) fornecido pelo técnico.

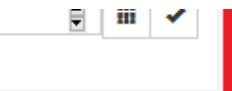

Nossos analistas irão informar o Código PIN contendo 6 dígitos para você incluir no campo Visita Virtual.

(i) Após inserir o PIN siga para a etapa de "Realizando acesso remoto".

Voltar ao Topo

## **Degust Web**

Suporte Online via Degust WEB

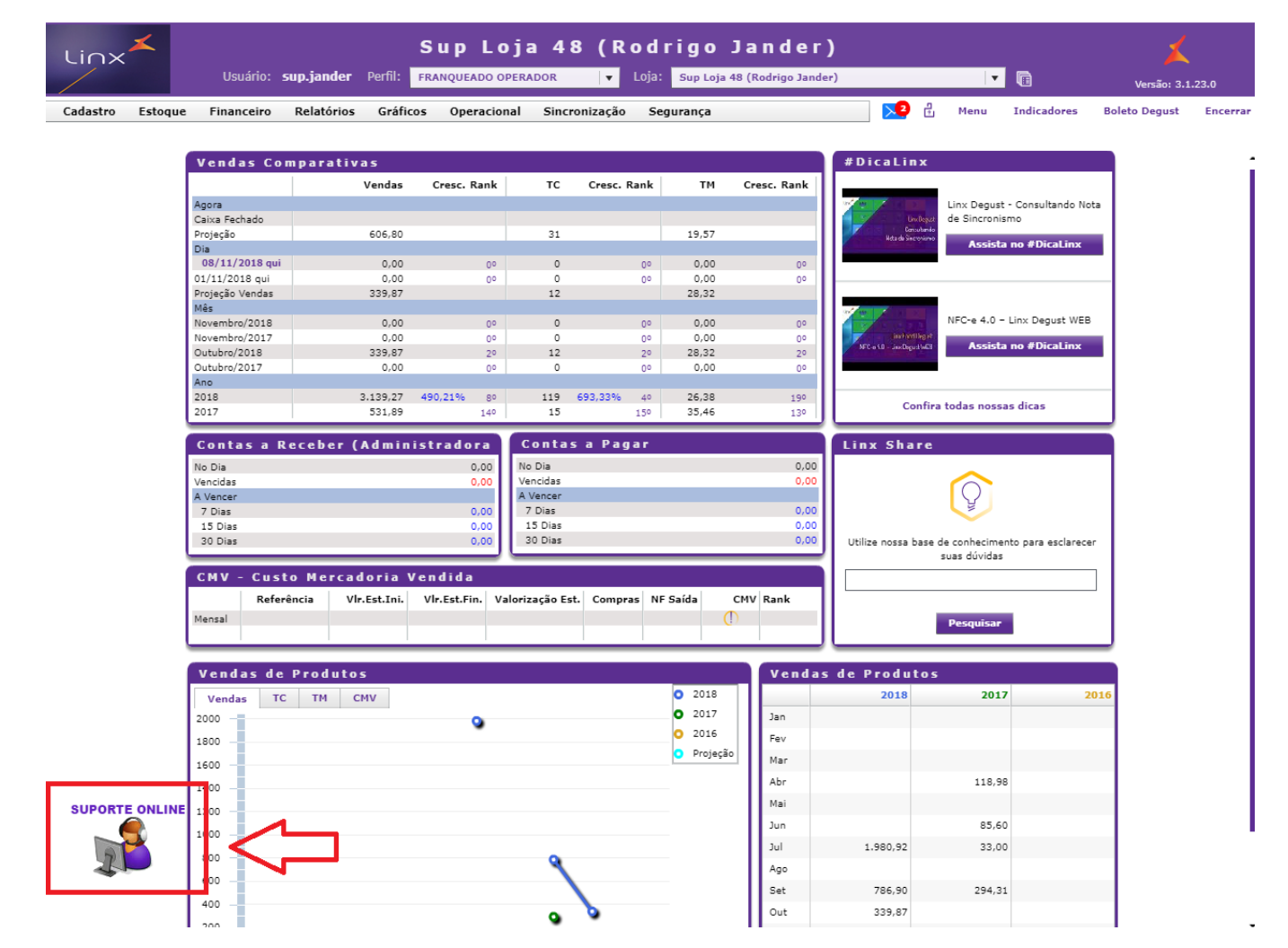

Ao clicar no Suporte Online você será direcionado a página de Atendimento ao Cliente.

#### Atendimento ao Cliente

| 🛅 Dados do cliente                                                                                                    | ② Qual o motivo do seu contato?                                                                                                    |
|----------------------------------------------------------------------------------------------------|----------------------------------------------------------------------------------------------------|
| CNPJ: 54.517.628/0001-98                                                                                                    | Digite sua dúvida:                                                                                                    |
| Nome Fantasia: LINX SISTEMAS                                                                                                    | <ul> <li>2.6.0.1 - 09/11/2018</li> <li>Diversos95108 - Ajustes ao realizar a impressão de etiqueta pelo menu<br/>"Configurar e Imprimir" onde ao alterar os produtos que serão impressos, o<br/>sistema não estava fazendo a atualização dessas alterações:96991</li> </ul>                                                                                                    |
| Z7843255       Criado em 08/11/2018 12:47:00         LINCONSISTÊNCIAJ ENVIOS ASSINATURA DIGITAL         CONCLUIDA         Prazo de conclusão: 09/11/2018 15:47:00         Z7843255       Criado em 08/11/2018 12:47:00         LINCONSISTÊNCIAJ ENVIOS ASSINATURA DIGITAL         CONCLUIDA         Prazo de conclusão: 09/11/2018 15:47:00         Prazo de conclusão: 09/11/2018 15:47:00         Prazo de conclusão: 09/11/2018 15:47:00 | Farma - 09/11/2018         Image: Danela 5 - 2018 - Ativação Novos sabores - Carne Supreme - Batata Rostie         QUESTÕES SOLUCIONADAS NESTE GUIAComo ajustar preço?Como ativar novos sabores?Ativando carne supreme, batata rostie, cookie morango?Janela 5 - Ativação Novos sabores - Carne Supreme - Batata RostiePara ativar os novos sabores "Carne         Food Service - 09/11/2018         Inventário - Linx Mobile         Com a opção Inventário é possível realizar a contagem do estoque da loja a partir do Linx Mobile.Para iniciar o inventário, siga os passos a seguir:1. Pressione a oprão Inventário e informe um código |
| Exibir Todos N° de chamados: 5   #DicaLinx   Image: Control Image: Control     Image: Control Image: Control     Image: Control Image: Control     Image: Control Image: Control     Image: Control Image: Control                                                                                                    | Próxima página                                                                                                    |
|                                                                                                    | Visita virtual     Através da visita virtual, nossos técnicos poderão acessar     seu computador e resolver seus problemas de forma                                                                                                    |

rápida e prática. Para isso, você deverá informar no campo ao lado o código (PIN) fornecido pelo técnico.

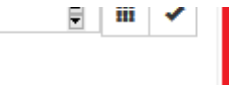

Nossos analistas irão informar o Código PIN contendo 6 dígitos para você incluir no campo Visita Virtual.

Após inserir o PIN siga para a etapa de "<u>Realizando acesso remoto</u>".

Voltar ao Topo

## Realizando o acesso remoto

Após digitar o PIN informado pelo analista, você deverá clicar em ACESSAR e neste momento será realizado o download LogMein vinculado ao PIN (é apenas executável ou seja, não é instalado na sua máquina) execute o programa baixado em seguida será aberto o Bate-Papo com o analista.

## **Executável LogMein:**

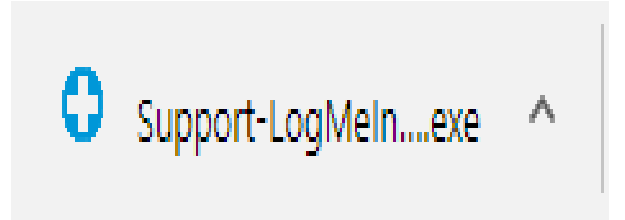

Após executar o Support-Logmein.exe será aberto uma confirmação para conceder o acesso ao analista, clique em OK e o Bate-Papo será ativo e a conexão estabelecida.

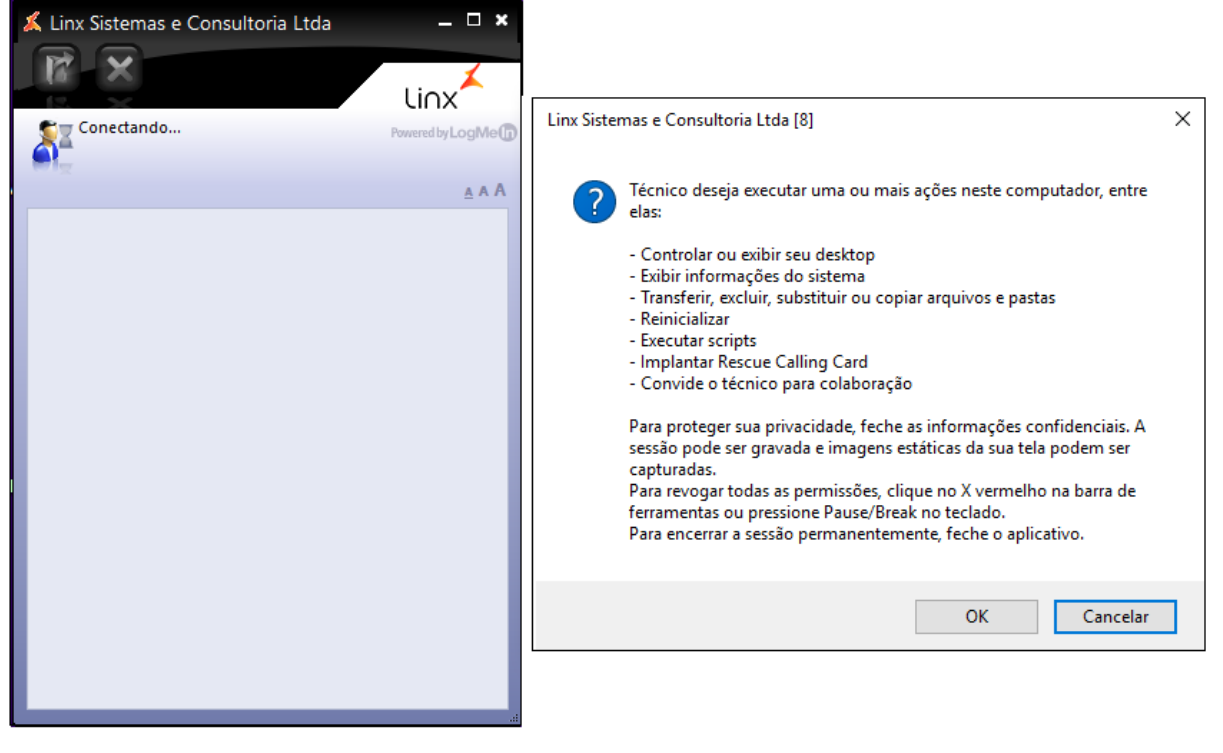

Voltar ao Topo

## Avaliando sua sessão

Após o atendimento ser encerrado e o acesso remoto finalizado pelo analista, abrirá uma tela para você avaliar sua sessão de suporte.

| 👗 Linx Sistemas e Consultoria Ltda 🛛 Português (Br) 🔽                                                                              |  |  |
|----------------------------------------------------------------------------------------------------|--|--|
|                                                                                                    |  |  |
| LINX                                                                                                    |  |  |
| Avaliar sua sessão                                                                                                    |  |  |
| Informe-nos a respeito da sessão de suporte que foi encerrada<br>recentemente.                                                     |  |  |
| Qual é o status do seu problema?                                                                                                   |  |  |
| Selecione um dos seguintes itens 🔻                                                                                                 |  |  |
| SATISFAÇÃO GERAL   Considerando a Satisfação Geral com o<br>serviço prestado                                                       |  |  |
| Selecione um dos seguintes itens 🔹                                                                                                 |  |  |
| QUALIDADE   Avaliando a postura no atendimento, iniciativa,<br>interesse em resolver o problema e transferência de<br>conhecimento |  |  |
| Selecione um dos seguintes itens 🔹                                                                                                 |  |  |
| TEMPO   Relacionado ao tempo, prazo e agilidade para solução<br>de sua solicitação                                                 |  |  |
| Selecione um dos seguintes itens 🔹                                                                                                 |  |  |
| EFICÁCIA   Relacionado a solução efetiva de sua solicitação                                                                        |  |  |
| Selecione um dos seguintes itens 🔹                                                                                                 |  |  |
| Caso queira fazer alguma observação quanto a este<br>atendimento                                                                   |  |  |
|                                                                                                    |  |  |
|                                                                                                    |  |  |
| Enviar                                                                                                    |  |  |
|                                                                                                    |  |  |
| Copyright © 2003-2018 LogMeIn, Todos os direitos reservados.                                                                       |  |  |

Classificando os itens solicitados, iremos ter seu Feedback sobre o atendimento e o suporte prestado.

Voltar ao Topo